# **Rede COGEF**

### passo-a-passo

## Manual do Usuário

DIGES/SE/MF

Versão 1.1 - Abril de 2009

#### **Rede COGEF**

#### Manual (passo-a-passo) do Usuário

#### 1. Acessando o Ambiente CATIR

Abra a página http://catir.softwarepublico.gov.br

Recomendamos que salve essa página no seu "Favoritos".

A seguir, entre com seu e-mail e senha:

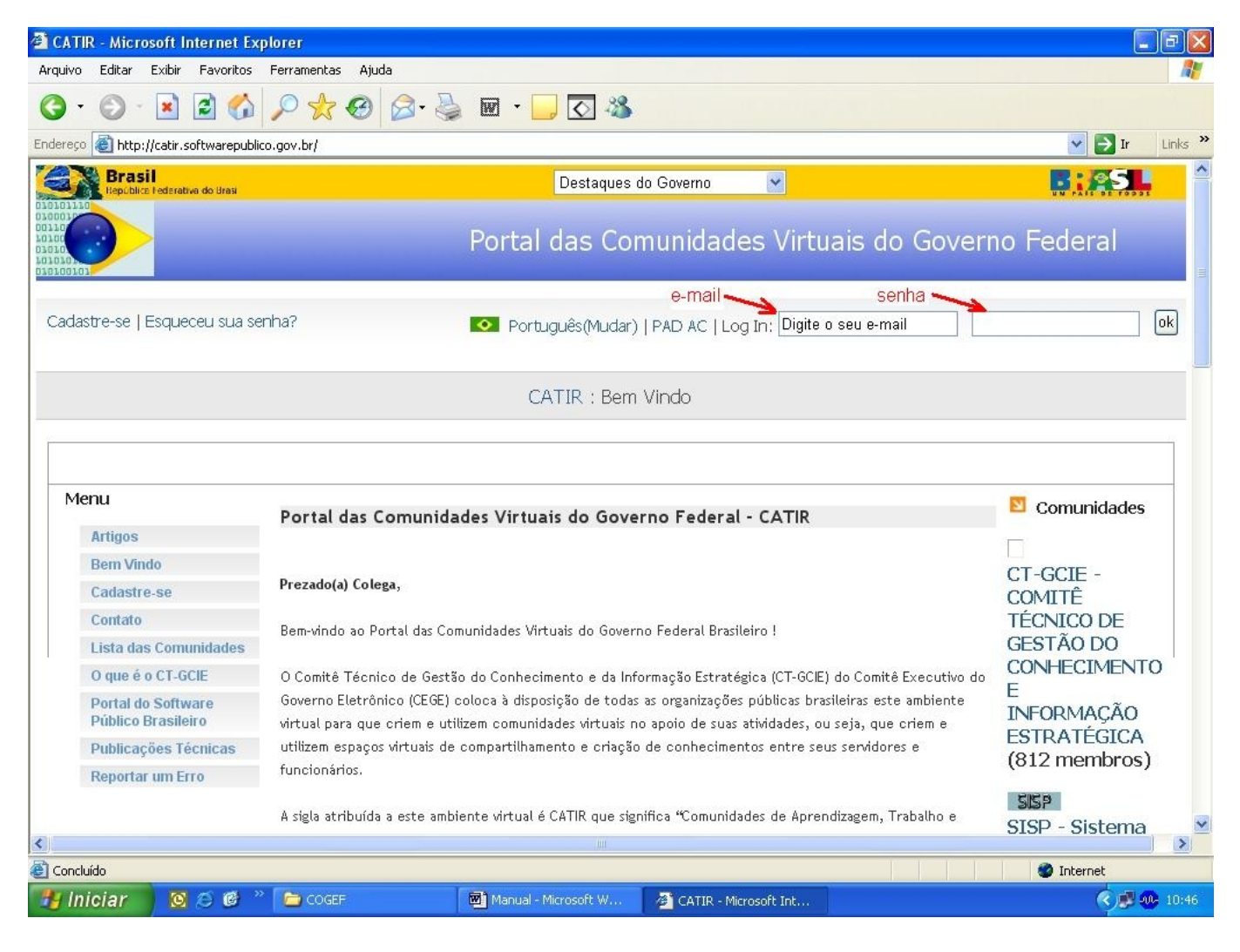

Caso você tenha perdido a sua senha, você poderá solicitar uma outra senha a qualquer momento, clicando na opção "Esqueceu sua senha?" (assinalada abaixo):

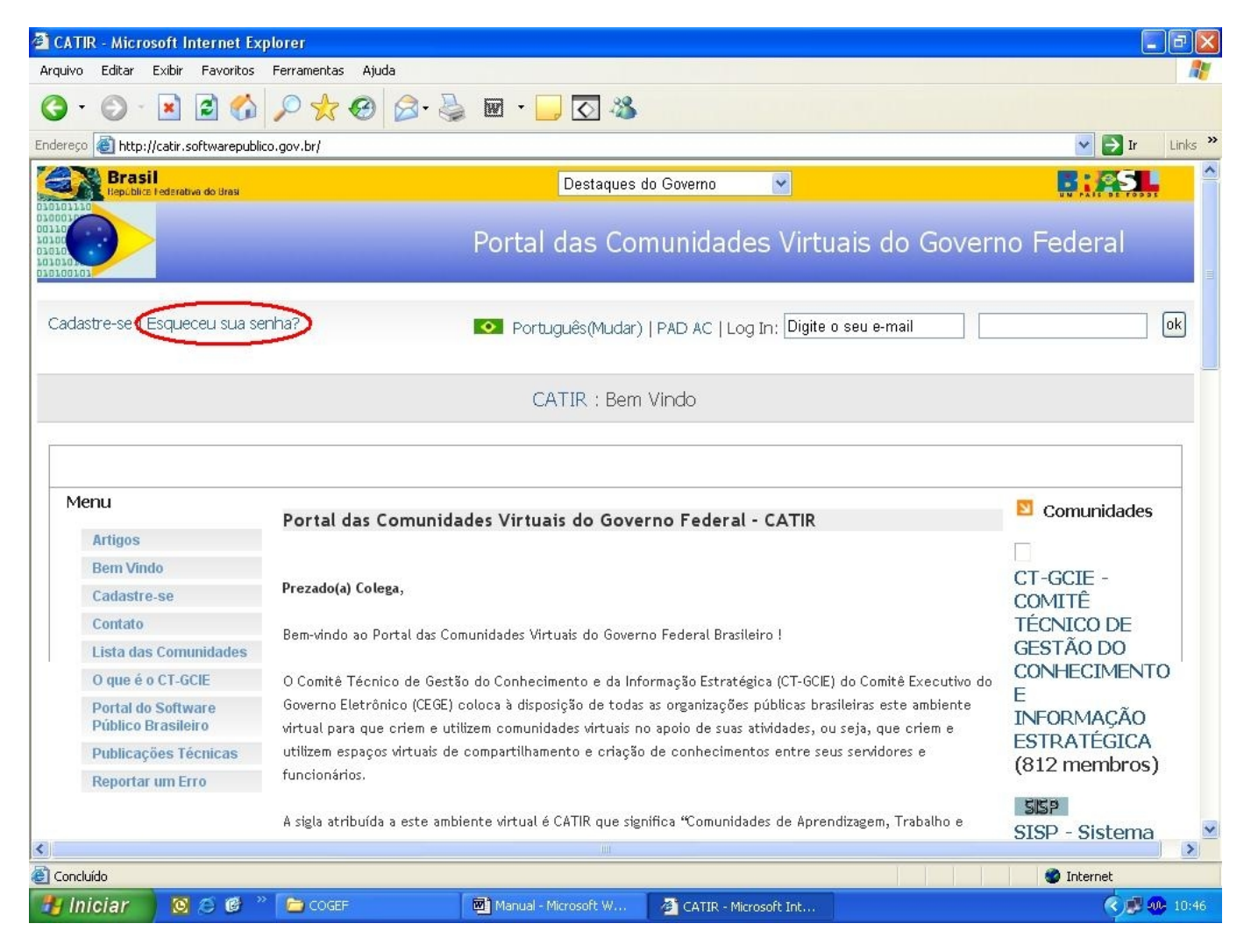

Você cairá então na seguinte página:

| Arquivo Editar Exibir Favoritos Ferramentas Ajuda                                                                                                    |         |  |  |  |
|----------------------------------------------------------------------------------------------------|---------|--|--|--|
|                                                                                                    |         |  |  |  |
|                                                                                                    |         |  |  |  |
| Endereço 🕘 http://catir.softwarepublico.gov.br/register/recover-password 💽 Ir                                                                                                    | Links » |  |  |  |
| CATIR - Microsoft Internet Explorer         Arquivo Editar Exbir Favoritos Perramentas Ajuda         Image: State State S |         |  |  |  |
| Portal das Comunidades Virtuais do Governo Federal                                                                                                    |         |  |  |  |
| Cadastre-se   Esqueceu sua senha?  O Português(Mudar)   PAD AC   Log In: Digite o seu e-mail                                                                                                    | ok      |  |  |  |
| CATIR : Reiniciar Senha                                                                                                    |         |  |  |  |
| Informe seu e-mail cadastrado no sistema para obter uma nova senha. A nova senha será encaminhada para o e-mail informado. Email (Requerido) continuar Um Site ■ CRNM Powered                                                                                                    | »y 💌    |  |  |  |
|                                                                                                    | >       |  |  |  |
|                                                                                                    |         |  |  |  |

Nesta página você informará o seu e-mail, e o sistema lhe enviará uma mensagem com um link para uma página aonde você informará a sua nova senha.

#### 2. A sua área pessoal no ambiente CATIR

Ao efetuar o seu login você será direcionado para a **sua** área pessoal no ambiente CATIR – repare na barra de abas, e na barra contínua que fica logo abaixo. Repare que a barra contínua é de cor branca tal como uma dentre as abas, que se destaca das outras. E repare que, na barra contínua, também há um elemento grafado em destaque:

| dotLRN - Microsoft Internet Explorer                                |                          |                                               |
|---------------------------------------------------------------------|--------------------------|-----------------------------------------------|
| Arquivo Editar Exibir Favoritos Ferramentas Ajuda                   |                          |                                               |
| 3 · 🔘 · 🖹 🖻 🏠 🔎 📩 🤭 🍃 🖷 · 📒                                         | , 🖸 🖏                    |                                               |
| ndereço 截 http://catir.softwarepublico.gov.br/dotIrn/               |                          | 💙 🎅 Ir 🛛 Links                                |
| Brasil<br>Republice Federative do Brasi                             | Destaques do Governo 🛛 👻 |                                               |
| Portal                                                              | das Comunidades Virtu    | ais do Governo Federal                        |
| Bem-vindo, Ruben Bauer                                              | Português(Mudar)   🤍 Bu  | isca   🚨 2 membros conectados   PAD AC   Sair |
|                                                                     | CATIR : dotLRN           |                                               |
| Principal Meu Espaço Comunidades Painel de Com                      | barra de abas            | barra contínua                                |
| Meu Espaco Meu Calendário Meus Arquivos                             |                          |                                               |
| elemento em destaque<br>Meu Espaço                                  |                          |                                               |
| Grupos                                                              | Resumo do Dia            |                                               |
| [ Junte-se/Desassocie-se de uma Disciplina ou Grupo da Comunidade ] | Quint                    | a Março 19 2009                               |
| □ Comunidades ( ++   )<br>• Rede COGEF                              | 07:00 AM                 |                                               |
| Fámura da Discusação                                                | 08:00 AM                 |                                               |
| Foruns de Discussão                                                 |                          |                                               |
|                                                                     |                          | Internet                                      |
| 🚰 Iniciar 💫 🙆 🖉 🥙 🚰 dotLRN - Microsoft In 📄 COGEF                   | Manual - Microsoft W     | 🔍 🗩 🐢 🚟 🔛 - 08:2*                             |

O conteúdo da barra contínua refere-se sempre à aba que estiver **<u>ativa</u>** na barra de abas (no caso, trata-se da aba "Meu Espaço", que é a aba que o sistema irá selecionar automaticamente para você sempre que você fizer login).

São quatro as abas dessa sua página pessoal:

- **Home**: é a página inicial do ambiente CATIR (foi lá que você fez o seu login).
- Meu Espaço: é a página em que você se encontra agora, que é a página inicial da sua área pessoal no ambiente CATIR.
- Comunidades: contém a lista de todas as comunidades virtuais do CATIR (você só precisará ir para lá se desejar se filiar a alguma outra comunidade virtual além da Rede COGEF).
- Painel de Controle: serve para você mudar a sua senha, atualizar os seus dados pessoais ou inserir uma foto sua – voltaremos a tudo isso mais adiante.

Ou seja, a aba em que você irá trabalhar será sempre a aba "Meu Espaço".

#### 3. A Rede COGEF – orientações de navegação

Você pode reparar que nessa sua área pessoal no ambiente CATIR há também caixas (*boxes*), encabeçadas por uma barra azul-cinza. Do lado esquerdo ficam as duas mais importantes, "Grupos" e "Fóruns de Discussão".

**Grupos** são as comunidades virtuais de que você faz parte. Repare que lá está "Rede COGEF" (assinalada na tela acima; se não estiver aparecendo, clique nos símbolos  $\boxplus$  ou ++), que é o link para acesso à Rede COGEF.

**Fóruns de Discussão** são os temas em aberto para discussão, de todas as comunidades de que você faça parte. Essa caixa permite acesso direto à discussão de um tema específico, sem precisar passar pela página da comunidade. Repare que aparecem os oito GT's (Grupos de Trabalho) da COGEF, que são:

- GT Capacitação
- GT Consultorias
- GT Cooperação com a RFB
- GT Cooperação Nacional e Internacional
- GT Equipamentos e material de apoio e comunicação
- GT Gestão do Conhecimento
- GT Monitoramento e Avaliação
- GT Tecnologias de Informação e Comunicação (TIC)

A discussão desses temas foi criada para conter toda a comunicação interna dos diversos Grupos de Trabalho, para substituição da comunicação por e-mail, por dois motivos:

- Todas as mensagens trocadas chegarão automaticamente a todas as pessoas, e dessa forma toda a comunidade COGEF poderá acompanhar o que estiver sendo discutido.
- Todas as mensagens ficarão disponíveis para consulta posterior, pois os fóruns de discussão são como "bancos de mensagens"; isso também libera as pessoas de ter que arquivar as mensagens recebidas.

Clique então agora em "Rede COGEF".

Você irá para a página principal da Rede COGEF:

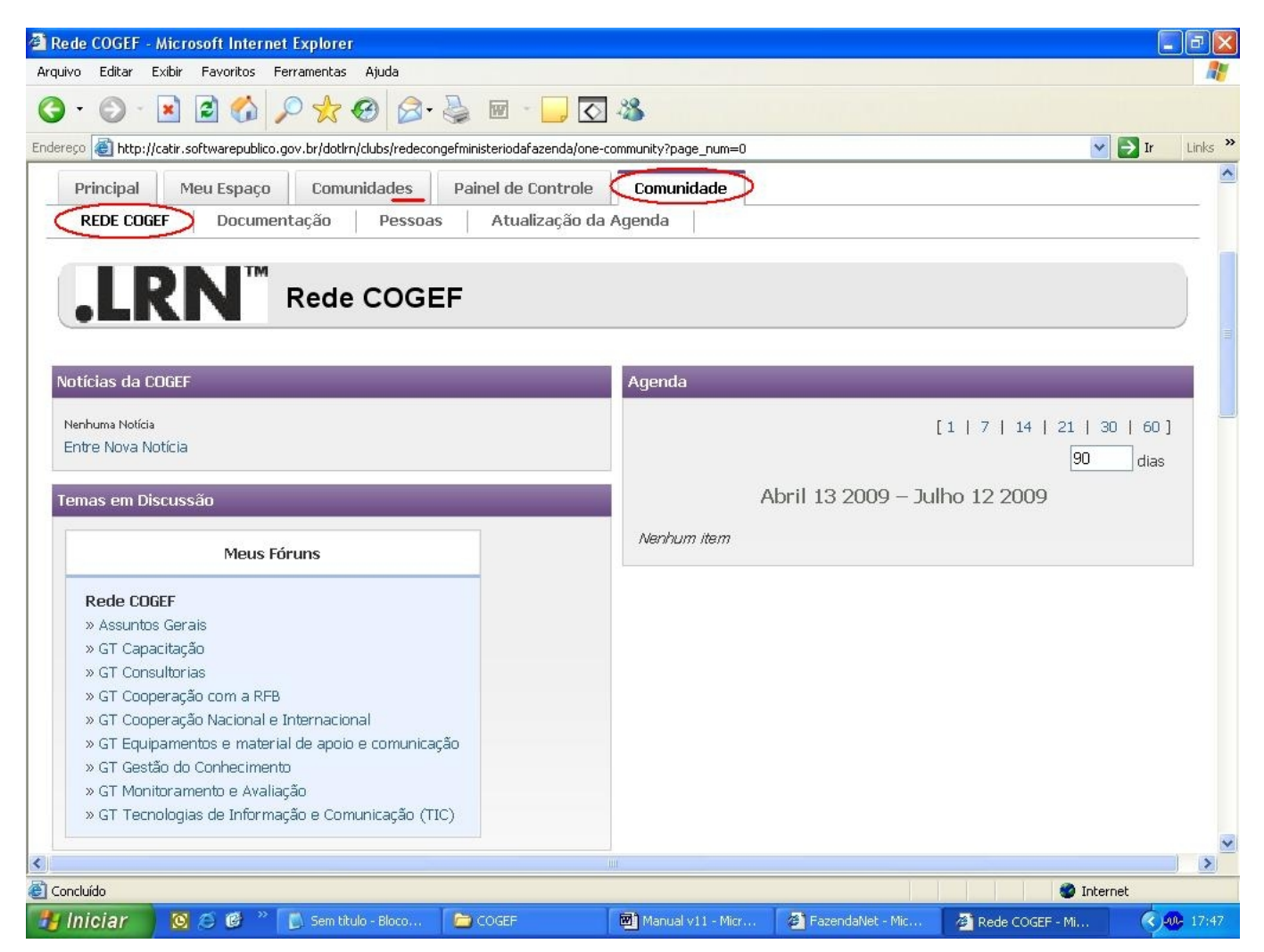

Repare que, na barra de abas, foi acrescentada uma nova aba, que é a que tem cor diferente (branca). Nela vem escrito "Comunidade", no singular, indicando tratar-se de uma comunidade virtual específica (a Rede COGEF). Na barra contínua (também de cor branca, mesma cor da aba "ativa") aparece grafado em destaque o nome "Rede COGEF".

Na barra contínua, essa opção em destaque corresponde à página **principal** da Rede COGEF. As demais opções correspondem a links para páginas secundárias da Rede COGEF:

- □ A área geral de arquivos da Rede (opção "Documentação").
- □ A área geral de contatos da Rede (opção "Pessoas").
- Uma área para inserção e/ou exclusão de eventos na agenda (para alterações nos eventos já incluídos edite-os a partir da caixa "Agenda", na página principal da Rede).

A página principal da Rede COGEF conta, atualmente, com as seguintes facilidades:

- Notícias da COGEF: espaço para que qualquer um divulgue uma notícia de interesse geral, que permanecerá ativa (exibida) pelo número de dias que for especificado.
- □ **Temas em discussão**: fóruns de discussão sobre os temas de interesse da COGEF, que no momento correspondem aos oito GT's criados, além de um fórum para assuntos diversos.
- Pesquisa de Opinião/Levantamento de Dados: ferramenta para montagem de questionários com agrupamento das respostas.
- □ **Perguntas Freqüentes** (*Frequently Asked Questions*, ou FAQs): essa ferramenta permite comentários às perguntas e respostas, para aperfeiçoamento de seu conteúdo.
- **Chat on-line**: sala de bate-papo, onde pessoas podem trocar mensagens em tempo real
- Links para os Programas dos Estados: nesta fase inicial, os links são para as páginas das Secretarias de Fazenda dos estados, enquanto não ficam prontas as páginas dos respectivos programas PROFISCO.

**Agenda**: relação de eventos futuros de interesse geral (qualquer um pode atualizar).

Outras facilidades poderão ser acrescentadas, como uma ferramenta Wiki (edição compartilhada de documentação de referência, por exemplo manuais).

#### 4. Acessando um Tema em Discussão

A principal finalidade de uma comunidade virtual é manter um histórico organizado das mensagens trocadas entre todos os seus membros. Essa é a função dos fóruns de discussão.

Optou-se por começar pelos oito Grupos de Trabalho (GT's), mas a qualquer momento podem ser criados fóruns para a discussão de novos temas. Para assuntos gerais diversos, foi criado um fórum próprio ("Assuntos Gerais").

Para cada GT um grupo de estados está encarregado de coordenar o assunto, mas todos os estados (leia-se, todas as pessoas que fazem parte da Rede COGEF) podem e devem participar das discussões, afinal esses temas (capacitação, cooperação técnica, aquisições e contratações, monitoramento e avaliação, e TIC's) interessam a todos os estados.

O próximo passo é você selecionar um fórum para examinar seu conteúdo e, se for o caso, dar uma contribuição sua.

No exemplo abaixo, selecionamos o fórum "Assuntos Gerais":

| 🗿 Forums - Microso    | oft Internet Ex                 | plorer         |                 |                                   |                 |              |                          |                | _ @ 🗙    |
|-----------------------|---------------------------------|----------------|-----------------|-----------------------------------|-----------------|--------------|--------------------------|----------------|----------|
| Arquivo Editar Exit   | pir Favoritos I                 | Ferramentas    | Ajuda           |                                   |                 |              |                          |                | <b>.</b> |
| G · O · 🛛             | ) 🖻 🏠                           | P 📩 .          | 🕝 🎯 i           | 🖕 🖻 · 📙 🐼 🍪                       |                 |              |                          |                |          |
| Endereço 🙆 http://cat | ir.softwarepublico              | .gov.br/dotlrr | /clubs/redecong | efministeriodafazenda/forums/foru | m-view?forum_ic | l=6366978    |                          | 🖌 🄁 Ir         | Links »  |
| Bem-vindo, Ruber      | n Bauer                         |                |                 | 0                                 | Português(      | Mudar)   🥄 B | usca   🚨 4 membros conec | tados   PAD AC | Sair     |
|                       |                                 | CATI           | R : dotLRN      | : Comunidades : Rede (            | COGEF : Fo      | rums : Assu  | intos Gerais             |                |          |
| Principal             | Meu Espaço                      | Comu           | nidades         | Painel de Controle                | omunidade       | 1            |                          |                |          |
| REDE COGEF            | Docume                          | entação        | Pessoas         | Atualização da Ager               | ida             |              |                          |                |          |
| Fórum: Assun          | itos Gerais<br>iotificação para | Rede           | COGE            | F<br>ide cancelar a assinatura.   |                 |              | Busca:                   |                |          |
| Assunto               | Autor                           | Resposta       | as 🔳 🛛 Prin     | neira Postagem 🔳 🛛 Últi           | ma Mensage      | em 🔻         |                          |                |          |
| Não há dados.         |                                 |                |                 |                                   |                 |              |                          |                |          |
|                       |                                 |                |                 |                                   |                 |              |                          | <b>B</b> TM    |          |
|                       |                                 |                |                 |                                   |                 |              |                          | Powered b      | y 🗶      |
| < <u> </u>            |                                 |                |                 |                                   |                 |              |                          | Tabana ak      |          |
| 2                     |                                 |                |                 |                                   |                 |              |                          |                |          |

Ainda está vazio (aparece a informação "Não há dados").

Cada tema em discussão corresponde a um conjunto de **assuntos** que foram levantados pelos membros da Rede.

Para trazer um novo assunto à discussão, clique em "Enviar uma Nova Mensagem" (assinalado acima).

Todos os assuntos que tenham sido abertos à discussão ficarão listados na coluna "Assunto" (também assinalada).

Para se inteirar da discussão havida sobre um assunto, clique sobre ele, e você terá acesso ao conjunto das mensagens postadas. Ao examiná-lo, você poderá querer comentar (responder, criticar, endossar, complementar etc.) qualquer mensagem que tenha sido postada.

Em um debate "real" (presencial), nós não falamos sobre qualquer coisa que tenha sido dita anteriormente? Pois é, no debate eletrônico também é assim. Pode-se lançar uma questão nova, pode-se postar uma resposta a uma questão aventada, pode-se postar novas respostas a respostas anteriormente feitas etc. Cada um pode escolher responder a qualquer coisa que já tenha sido lançada na discussão – mesmo que há meses atrás.

#### 5. Postando uma Mensagem sua

Neste nosso exemplo, uma vez que no fórum "Assuntos Gerais" ainda não há nenhum assunto a ser explorado, nossa única opção é provocar (criar) um assunto novo, o que se pode fazer clicando em "Enviar uma Nova Mensagem". Surgirá a tela:

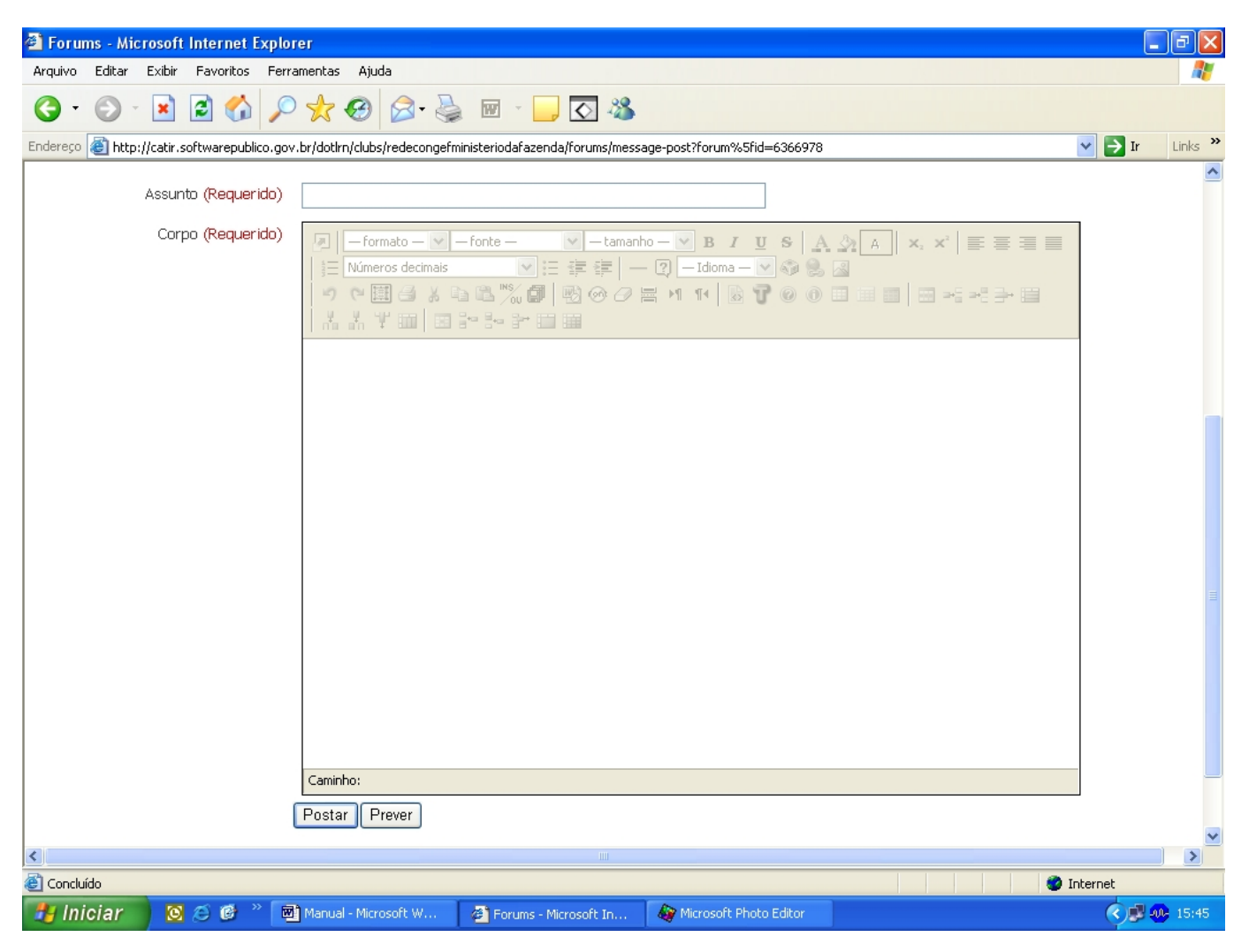

A primeira coisa a fazer é dar um título à mensagem, preenchendo o campo "Assunto".

Em seguida, colocamos o cursor dentro do campo "Corpo" (da mensagem).

Repare que, ao fazer isso, toda a área de formatação da mensagem (no cabeçalho do campo "Corpo") é ativada (as opções que estavam "apagadas" agora se "acendem"):

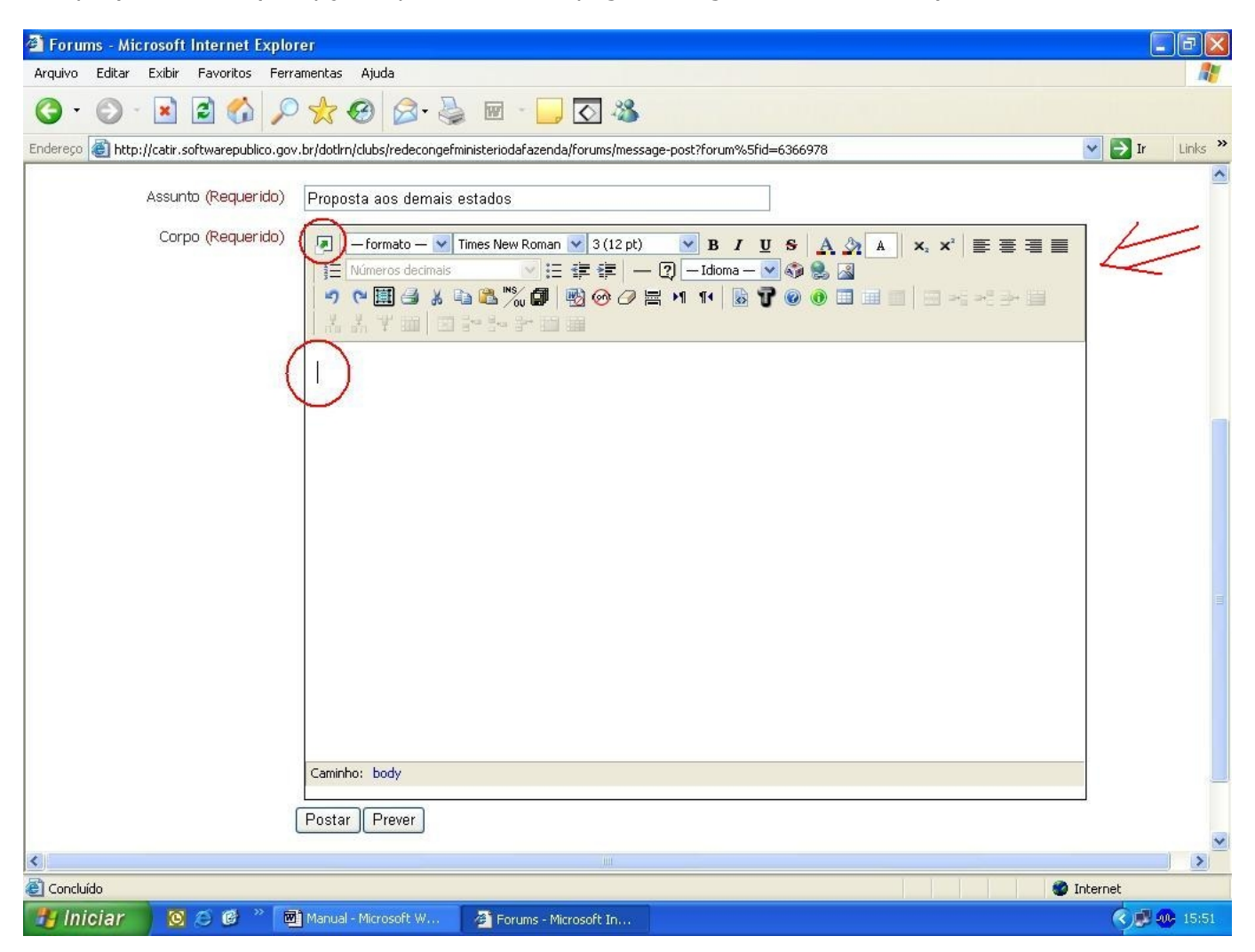

O botão "maximizar" (pequena seta de cor verde, assinalada na imagem acima) lhe permitirá um melhor manuseio de textos grandes. Clicando-se nele aparece:

| 🖄 Forums - Microsoft Internet Explorer                                                                                                    | J 🛛     |
|----------------------------------------------------------------------------------------------------|---------|
| Arquivo Editar Exibir Favoritos Ferramentas Ajuda                                                                                                    | 1       |
|                                                                                                    |         |
| Endereço 🕘 http://catir.softwarepublico.gov.br/dotlrn/clubs/redepnafmprogramanacionaldeapoioagestoadministrativaefiscaldosmunicpiosbrasileiros/redepnafmlicitaes/forums/message 💌 🛃 Ir                        | Links » |
| Format - ▼ Times New Roman ▼ 3 (12 pt) ▼ B I U S A A A Destaques do Governo<br>- ② -language - ▼ ◆ ● ● ● ↑ ♥ ■ ● A ● ● ● ◎ ● ● ● ● ● ● ● ● ● ● ● ● ● ▲ A ♥ ■<br>Fste é apoptas um exemplo de teste node merid |         |
|                                                                                                    |         |
|                                                                                                    |         |
|                                                                                                    |         |
|                                                                                                    |         |
|                                                                                                    |         |
| Path: body > em > font                                                                                                    |         |
|                                                                                                    |         |

Como você pode ver acima, o CATIR conta com funcionalidades de formatação de texto bastante similares às das ferramentas a que você já está acostumado, como o Word.

Após ter preparado a mensagem, retorna-se à tela anterior com o botão "minimizar" (assinalado acima).

Na parte de baixo da tela, você achará os botões "Postar" (para postar a mensagem no fórum) e "Prever" (para visualizar como ficará a mensagem, antes de postá-la).

Ao postar uma mensagem em um fórum, **todos** os membros da Rede irão recebê-la nos seus endereços de e-mail (menos você mesmo, que afinal foi quem enviou a mensagem).

Assim, todos podem acompanhar o que estiver sendo discutido.

**IMPORTANTE**: Os e-mails que as pessoas recebem, com o conteúdo das mensagens postadas, **não** podem ser respondidos. Isso porque essas respostas teriam que ser replicadas para todas as pessoas, e o sistema não tem como distinguir uma resposta verdadeira de uma automática (por exemplo, mensagens de "ausência temporária do escritório", que acabariam também replicadas para todos da Rede).

Assim, para responder a uma mensagem recebida, responda-a de dentro do ambiente CATIR.

Outra ressalva: Evite anexar arquivos às mensagens, porque somente as mensagens serão transmitidas para os endereços de e-mail das pessoas, mas os anexos não (para não sobrecarregar os e-mails das pessoas).

Caso você anexe arquivos, poderá ficar difícil para as demais pessoas localizar esse arquivo em meio ao conjunto das mensagens postadas, se forem muitas. Assim, para compartilhar arquivos, use sempre a área "Documentação" da Rede COGEF, específica para essa finalidade (falaremos adiante).

Vejamos agora como envolver-se com um assunto em andamento, pelo exame das respostas à questão levantada e também das respostas a algumas das respostas.

Veremos a seguir um exemplo hipotético, com um total de seis mensagens postadas, como forma de ilustrar o processo de "navegação" em meio a uma discussão em andamento. Uma discussão com seis mensagens é muito fácil de acompanhar, mas imagine se forem 150 mensagens! (algo que, afinal, é o que desejamos, pois significa um desenvolvimento profundo e participativo da questão levantada).

Vamos então ao nosso exemplo:

| 🔘 · 💌 🛃 (                                                                       |                                                                                                    |
|---------------------------------------------------------------------------------|----------------------------------------------------------------------------------------------------|
|                                                                                 |                                                                                                    |
|                                                                                 |                                                                                                    |
| 🕘 http://catir.software                                                         | spublico.gov.br/dotlrn/clubs/redepnafmprogramanacionaldeapoioagestoadministrativaefiscaldosmunicpiosbrasileiros/subgrupodeteste1/forums/messag 💌 🛃 Ir                                                                                                    |
|                                                                                 |                                                                                                    |
| Home Meu E                                                                      | Espaço Comunidades Painel de Controle Subgrupo                                                                                                    |
| Poetas Pess                                                                     | oas Calendário Arquivos Admin                                                                                                    |
|                                                                                 |                                                                                                    |
| MAND                                                                            |                                                                                                    |
| Poetas são                                                                      | o garimpeiros de vida pelos sertões do cotidiano                                                                                                    |
|                                                                                 |                                                                                                    |
|                                                                                 |                                                                                                    |
|                                                                                 |                                                                                                    |
| • Retornar ao fóru                                                              | um Poetas são garimpeiros de vida pelos sertões do cotidiano                                                                                                    |
|                                                                                 |                                                                                                    |
| <ul> <li>Você pode solic</li> </ul>                                             | itar notificação para Mensagem motivacional.                                                                                                    |
|                                                                                 |                                                                                                    |
|                                                                                 |                                                                                                    |
|                                                                                 |                                                                                                    |
| lostrar como:   Plano                                                           | Aninhado   Agrupar   Expandir   Imprimir   Busca:                                                                                                    |
| lostrar como:   Plano                                                           | Aninhado   Agrupar   Expandir   Imprimir   Busca:                                                                                                    |
| lostrar como:   Plano                                                           | Aninhado   Agrupar   Expandir   Imprimir   Busca:                                                                                                    |
| lostrar como:   Plano                                                           | Aninhado   Agrupar   Expandir   Imprimir   Busca:                                                                                                    |
| lostrar como:   Plano                                                           | Aninhado   Agrupar   Expandir   Imprimir   Busca:                                                                                                    |
| Iostrar como:   Plano                                                           | Aninhado       Agrupar       Expandir       Imprimir       Busca:         Mensagem motivacional       03/06/08 06:36 PM         Pessoal, preciso de uma mensagem sobre a prontidão das pessoas para a mudança, e sua predisposição para mudarem a si próprias. Alguém poderia me ajudar?                                                                                                    |
| Iostrar como:   Plano<br>Ruben Bauer -<br>UCP/MF                                | Aninhado       Agrupar       Expandir       Imprimir       Busca:         Mensagem motivacional       03/06/08 06:36 PM         Pessoal, preciso de uma mensagem sobre a prontidão das pessoas para a mudança, e sua predisposição para mudarem a si próprias. Alguém poderia me ajudar?                                                                                                    |
| Iostrar como: Plano<br>Ruben Bauer -<br>UCP/MF<br>Ver histórico do              | Aninhado       Agrupar       Expandir       Imprimir       Busca:         Mensagem motivacional       03/06/08 06:36 PM         Pessoal, preciso de uma mensagem sobre a prontidão das pessoas para a mudança, e sua predisposição para mudarem a si próprias. Alguém poderia me ajudar?         Responder       Encaminhar       editar       apagar       Mover linha para outro fórum       Mover linha para outra linha                                                                                                    |
| lostrar como: Plano<br>Ruben Bauer -<br>UCP/MF<br>Ver histórico do<br>usuário   | Aninhado       Agrupar       Expandir       Imprimir       Busca:         Mensagem motivacional       03/06/08 06:36 PM         Pessoal, preciso de uma mensagem sobre a prontidão das pessoas para a mudança, e sua predisposição para mudarem a si próprias. Alguém poderia me ajudar?         Responder       Encaminhar       editar       apagar       Mover linha para outro fórum       Mover linha para outra linha                                                                                                    |
| Nostrar como: Plano<br>Ruben Bauer -<br>UCP/MF<br>Ver histórico do<br>usuário   | Aninhado   Agrupar   Expandir   Imprimir   Busca:<br>Mensagem motivacional 03/06/08 06:36 PM<br>Pessoal, preciso de uma mensagem sobre a prontidão das pessoas para a mudança, e sua predisposição para<br>mudarem a si próprias. Alguém poderia me ajudar?<br>  Responder   Encaminhar   editar   apagar   Mover linha para outro fórum   Mover linha para outra linha                                                                                                    |
| Nostrar como:   Plano<br>Ruben Bauer -<br>UCP/MF<br>Ver histórico do<br>usuário | Aninhado       Agrupar       Expandir       Imprimir       Busca:         Mensagem motivacional       03/06/08       06:36 PM         Pessoal, preciso de uma mensagem sobre a prontidão das pessoas para a mudança, e sua predisposição para mudarem a si próprias. Alguém poderia me ajudar?         Responder       Encaminhar       editar       apagar       Mover linha para outro fórum       Mover linha para outra linha                                                                                                    |
| Aostrar como:   Plano<br>Ruben Bauer -<br>UCP/MF<br>Ver histórico do<br>usuário | Aninhado       Agrupar       Expandir       Imprimir       Busca:         Mensagem motivacional       03/06/08 06:36 PM         Pessoal, preciso de uma mensagem sobre a prontidão das pessoas para a mudança, e sua predisposição para mudarem a si próprias. Alguém poderia me ajudar?         Responder       Encaminhar       editar       apagar       Mover linha para outro fórum       Mover linha para outra linha                                                                                                    |
| Nostrar como:   Plano<br>Ruben Bauer<br>UCP/MF<br>Ver histórico do<br>Usuário   | Aninhado       Agrupar       Expandir       Imprimir       Busca:         Mensagem motivacional       03/06/08 06:36 PM         Pessoal, preciso de uma mensagem sobre a prontidão das pessoas para a mudança, e sua predisposição para mudarem a si próprias. Alguém poderia me ajudar?         Responder       Encaminhar       editar       apagar       Mover linha para outro fórum       Mover linha para outra linha                                                                                                    |
| lostrar como:   Plano<br>Ruben Bauer -<br>UCP/MF<br>Ver histórico do<br>usuário | Aninhado       Agrupar       Expandir       Imprimir       Busca:         Mensagem motivacional       03/06/08 06:36 PM         Pessoal, preciso de uma mensagem sobre a prontidão das pessoas para a mudança, e sua predisposição para mudarem a si próprias. Alguém poderia me ajudar?         Responder       Encaminhar       editar       apagar       Mover linha para outro fórum       Mover linha para outra linha         Image:       Vai aqui:       Vai aqui:       Vai aqui:       Vai aqui:                                                                                                    |
| lostrar como:   Plano<br>Ruben Bauer<br>UCP/MF<br>Ver histórico do<br>usuário   | Aninhado       Agrupar       Expandir       Imprimir       Busca:         Mensagem motivacional       03/06/08 06:36 PM         Pessoal, preciso de uma mensagem sobre a prontidão das pessoas para a mudança, e sua predisposição para mudarem a si próprias. Alguém poderia me ajudar?         Responder       Encaminhar       editar       apagar       Mover linha para outro fórum       Mover linha para outra linha         Image:       Image:       Image:       Image:       Image:       Image:       Image:         Image:       Image:       Image:       Image:       Image:       Image:       Image:         Image:       Image:       Image:       Image:       Image:       Image:       Image:         Image:       Image:       Image:       Image:       Image:       Image:       Image:         Image:       Image:       Image:       Image:       Image:       Image:       Image:         Image:       Image:       Image:       Image:       Image:       Image:       Image:         Image:       Image:       Image:       Image:       Image:       Image:       Image:         Image:       Image:       Image:       Image:       Image:       Image:       Image:         Image:            |
| Ruben Bauer -<br>UCP/MF<br>Ver histórico do                                     | Aninhado       Agrupar       Expandir       Imprimir       Busca:         Mensagem motivacional       03/06/08 06:36 PM         Pessoal, preciso de uma mensagem sobre a prontidão das pessoas para a mudança, e sua predisposição para mudarem a si próprias. Alguém poderia me ajudar?         Responder       Encaminhar       editar       apagar       Mover linha para outro fórum       Mover linha para outra linha         Image:       Image:       Image:       Image:       Image:       Image:       Image:         Image:       Image:       Image:       Image:       Image:       Image:       Image:         Image:       Image:       Image:       Image:       Image:       Image:       Image:         Image:       Image:       Image:       Image:       Image:       Image:       Image:         Image:       Image:       Image:       Image:       Image:       Image:       Image:         Image:       Image:       Image:       Image:       Image:       Image:       Image:         Image:       Image:       Image:       Image:       Image:       Image:       Image:       Image:         Image:       Image:       Image:       Image:       Image:       Image:       Image:       Image: |

Perceba que as mensagens recebem uma numeração, e que há registro da data e hora da postagem. O mais importante: cada resposta guarda registro do número da mensagem a que responde (até aqui, é óbvio, pois a segunda mensagem somente poderia responder à primeira; mais à frente veremos uma situação de resposta a uma mensagem intermediária).

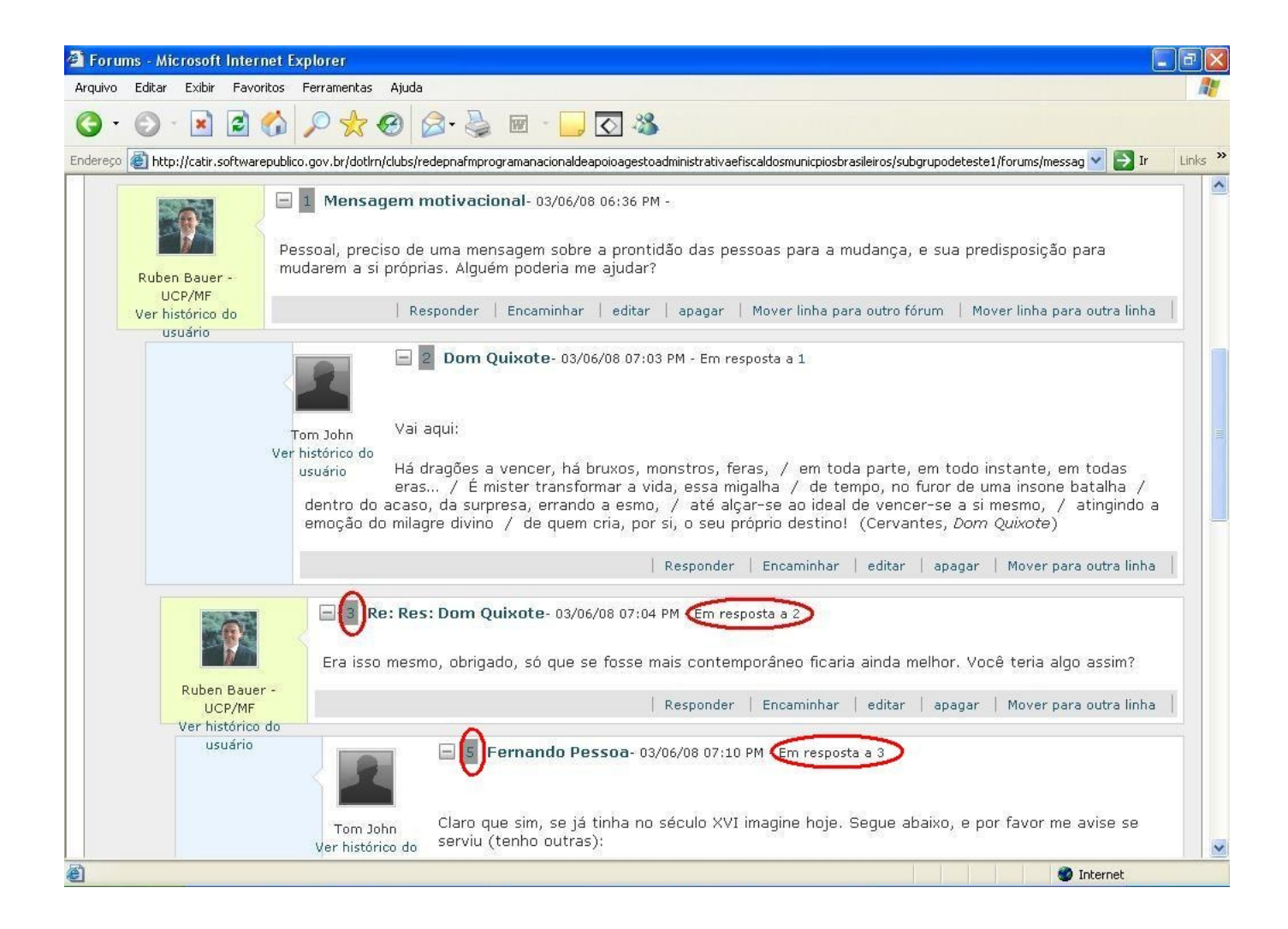

Em seqüência, a terceira mensagem responde à segunda, mas o que virá após <u>não</u> será a quarta mensagem, e sim a quinta! O sistema alterou a ordem de apresentação das mensagens, veremos porquê:

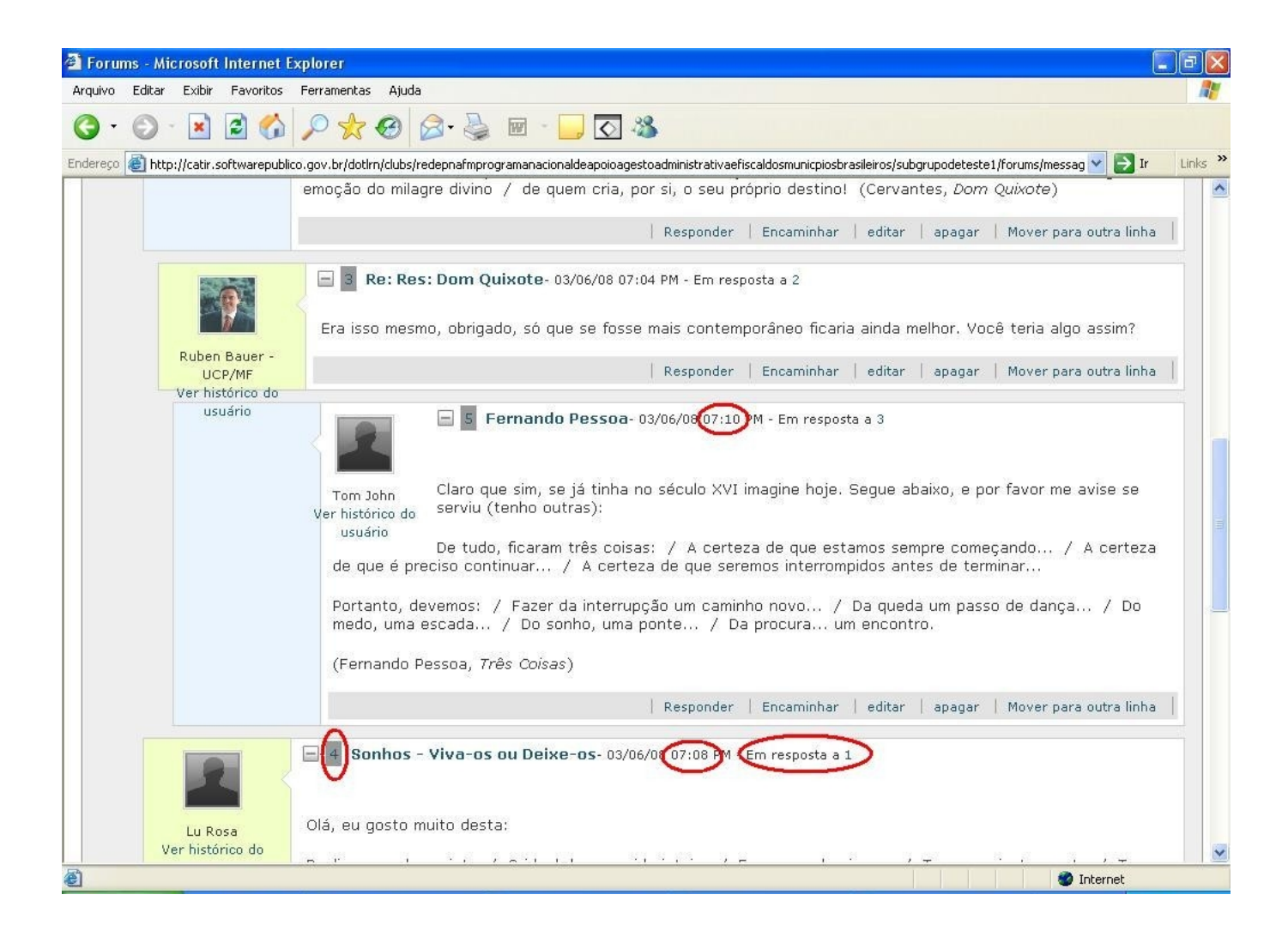

Foi porque a quarta mensagem foi postada em resposta à primeira – ou seja, reabrindo a questão original colocada. O sistema "puxou" a quinta mensagem "para cima" da quarta (mesmo ela tendo sido postada dois minutos <u>após</u>) de modo a situá-la junto à mensagem a que responde (a de número 3), e assim melhorar a inteligibilidade do conjunto das mensagens como um todo.

| 🗿 Foru     | ms - Mi | crosoft                    | Internet     | Explorer                                                                                                    | X |
|------------|---------|----------------------------|--------------|----------------------------------------------------------------------------------------------------|---|
| Arquivo    | Editar  | Exibir                     | Favoritos    | Ferramentas Ajuda                                                                                                    |   |
| <b>G</b> . | Θ       | ×                          | 2 🏠          | 🔎 📩 🚱 🎯 - 🥁 🐼                                                                                                    |   |
| Endereço   | V V     | Lu Ro<br>Lu Ro<br>er histó | ooftwarepubl | <ul> <li>Co.gov. br/dot/m/dub/redepna/morogramanacionaldeapoioagestoadministrativeefiscaldosmunicpicobrasileiros/subgrupodetestel / forums/messag</li></ul> | 5 |
|            |         | 155                        |              | Responder   Encaminhar   editar   apagar   Mover para outra linha                                                                                           | ~ |
| 2          |         |                            |              | Internet 🔮                                                                                                    |   |

Na seqüência, a mensagem de número 6 foi postada em resposta à mensagem de número 4, e podemos ver que a disposição encontrada pelo sistema fez com que ficassem juntas.

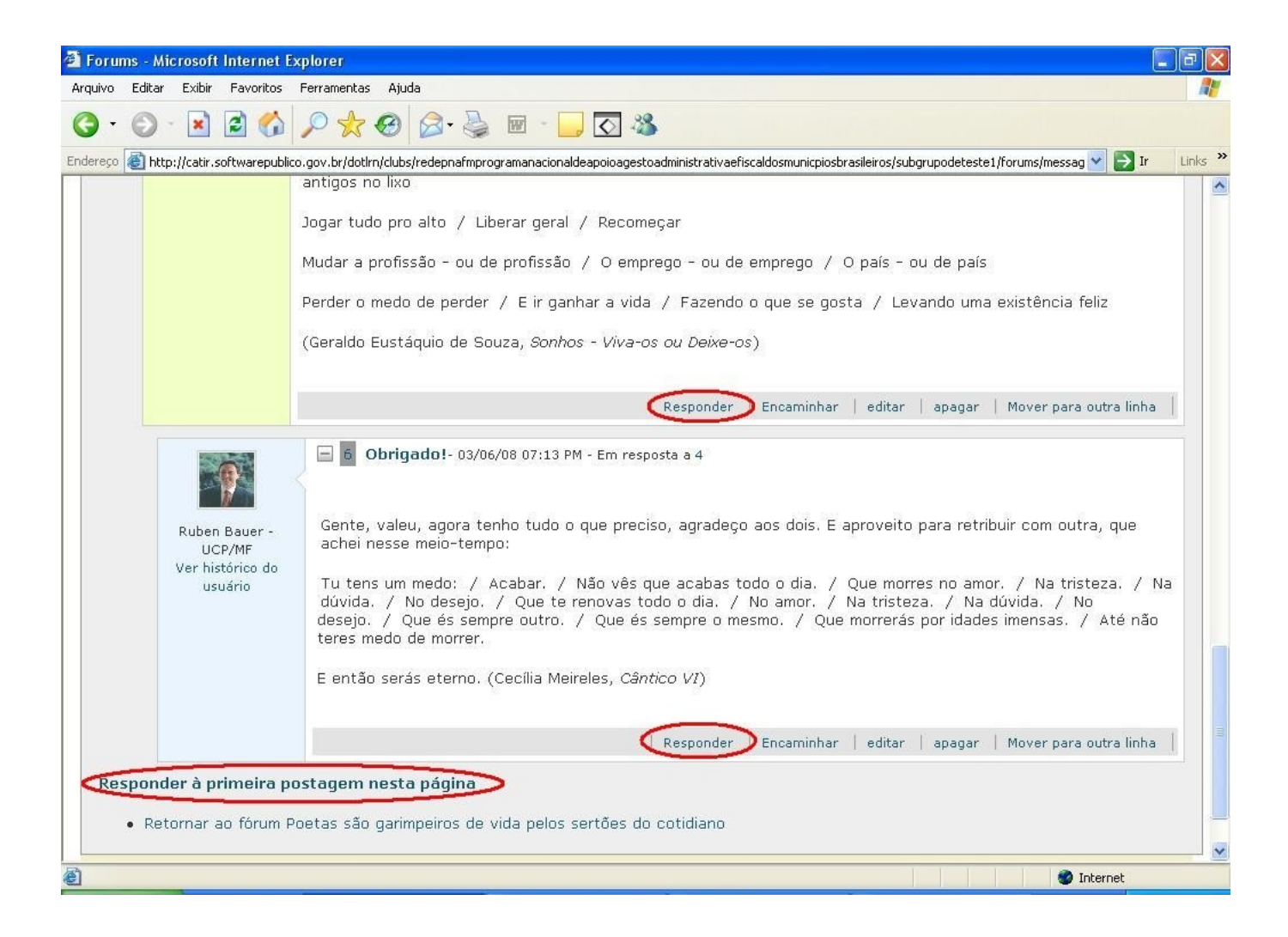

Cada uma das mensagens postadas conta com sua própria opção de "Responder", o que permite a você selecionar a mensagem intermediária exata a que quer responder. Para sua comodidade, há ainda a opção "Responder à primeira postagem nesta página", ou seja, à questão original (mas é claro que você pode usar a opção "Responder" da mensagem de número 1, o que dá no mesmo).

Ao lado de cada opção "Responder" há também uma opção de "Encaminhar", que lhe permite repassar aquela mensagem específica para qualquer endereço de e-mail (inclusive para pessoas que não estejam cadastradas no ambiente CATIR – experimente repassá-la para o seu e-mail particular).

Mais no alto da página, você conta com algumas opções de visualização do conjunto de mensagens, dentre elas a opção "Agrupar", que lhe apresenta a seguinte visualização:

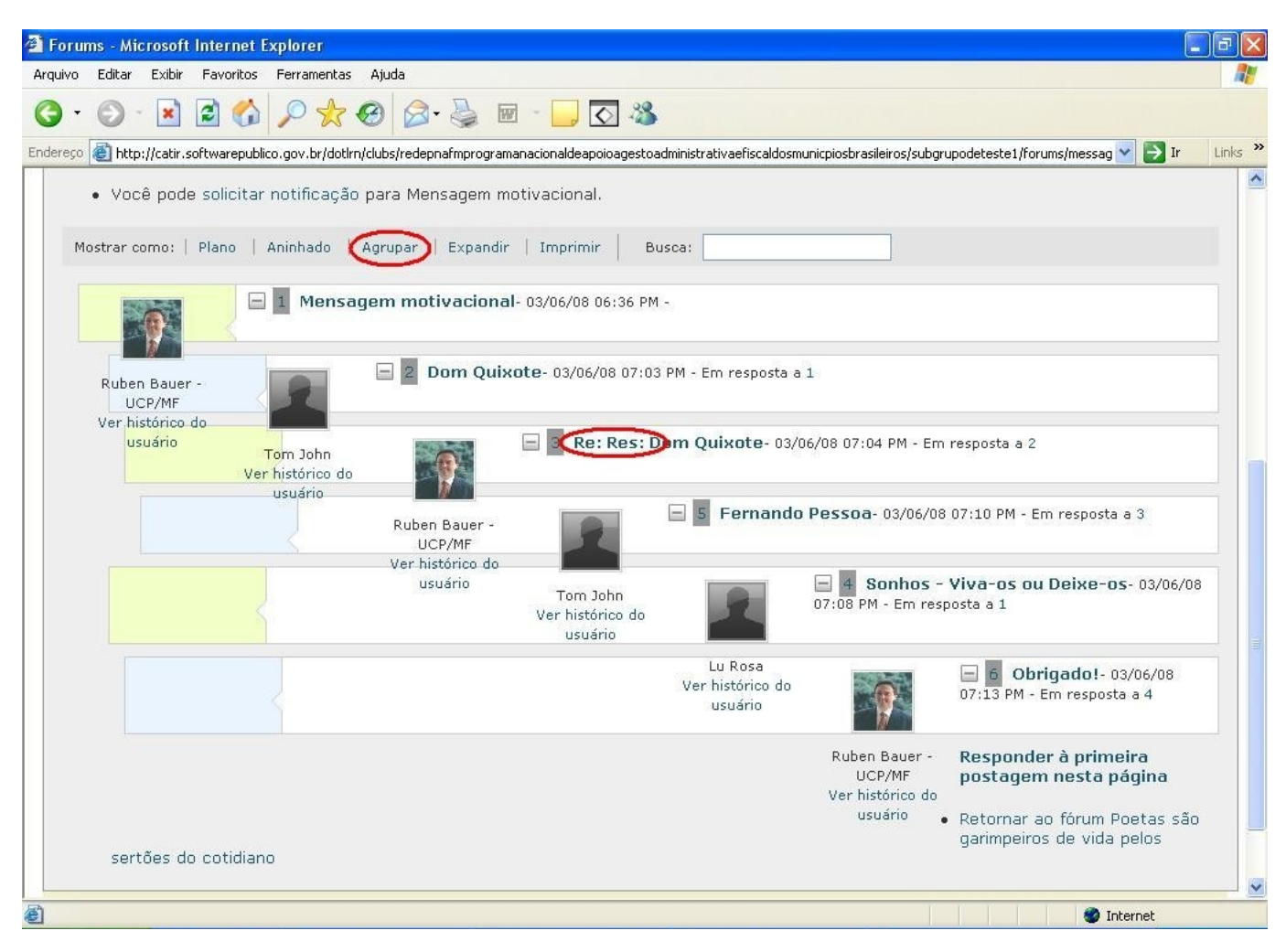

Esse modo de visualização oculta o conteúdo das mensagens, e assim lhe permite visualizar de uma só vez um número maior delas – o que pode ser bastante útil em assuntos com muitas mensagens postadas (para retornar ao modo anterior, clique em "Expandir").

Repare também nas fotos, que aparecem para um dos usuários mas não para os outros dois. Fica estranho, não? O que você acha? Voltaremos a isso mais adiante.

Repare por fim no título da mensagem de número 3. Trata-se do único título que não foi "digitado" pelo usuário, e sim pelo sistema, automaticamente.

Isso porque o sistema preenche automaticamente o campo "Assunto" da mensagem com o mesmo título da mensagem a que se vai responder, precedido de "Re: Res:". Veja então como fica uma outra seqüência de mensagens, em que foi somente o sistema que preencheu os campos de título:

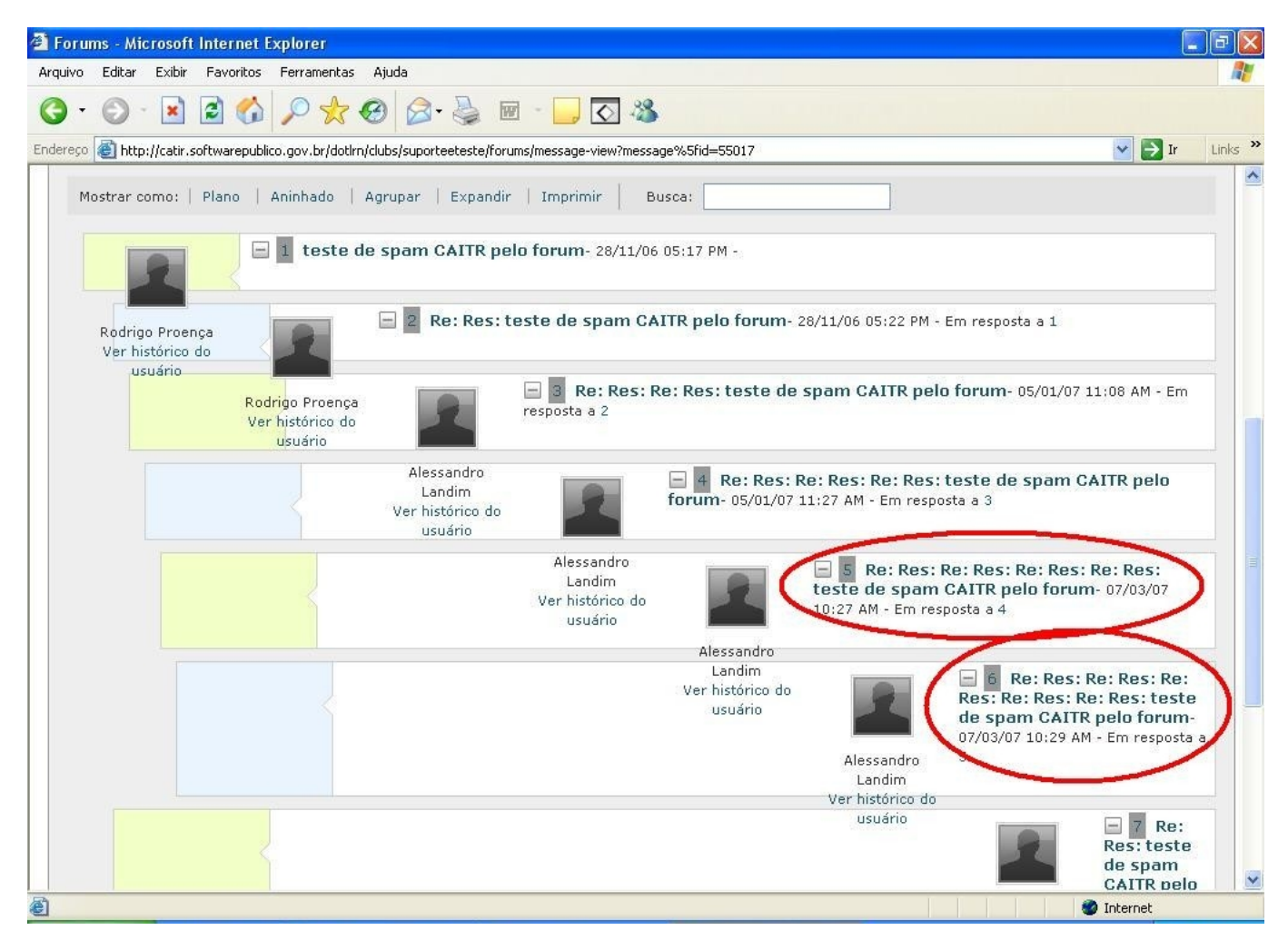

Acaba ficando uma poluição visual inútil, não? Recomendamos que você sempre substitua o texto automático do sistema no campo "Assunto" por um seu próprio, de modo a trazer mais inteligibilidade e organização para a nossa Rede COGEF.

#### 6. Aba "Documentação"

Para abrir a área de arquivos da Rede COGEF, clique em "Documentação". Abrirá a página:

| 🚰 Rede COGEF - Microsoft Internet Explorer                                            |                                                                                        |                                              |
|---------------------------------------------------------------------------------------|----------------------------------------------------------------------------------------|----------------------------------------------|
| Arquivo Editar Exibir Favoritos Ferramentas Ajuda                                     |                                                                                        |                                              |
| G · 🕑 · 🗷 🖻 🏠 🔎 📩 🚱                                                                   | • 🌺 🔟 - 📴 🐼                                                                            |                                              |
| Endereço 🕘 http://catir.softwarepublico.gov.br/dotlrn/clubs/rede                      | congefministeriodafazenda/one-community?page_num=1                                     | 🖌 🏹 🖂 Ir 🛛 Links                             |
|                                                                                       | CATIR : dotLRN : Comunidades : Rede COGEF                                              |                                              |
| Principal     Meu Espaço     Comunidades       REDE COGEF     Documentação     Pessoa | Painel de Controle     Comunidade       as     Atualização da Agenda     Administração |                                              |
| <b>.LRN</b> <sup>™</sup> Rede COG                                                     | EF                                                                                     |                                              |
| Documentos                                                                            |                                                                                        | •                                            |
| 🔁 Criar nova pasta 🔒 Adicionar Arquivo 🎴 Criar uma URL                                | ⊖Remover 🥕 Tools 🗸                                                                     | Baixar um arquivo com o conteúdo desta pasta |
| Folders                                                                               | Arquivo                                                                                | Arquivo Última Modificação                   |
| 🖃 😋 Arquivos Gerais da Rede COGEF                                                     | COGEF E PROFISCO: QUEM É QUEM                                                          | 1 item(s) 16/03/09 03:17 PM                  |
| COGEF E PROFISCO: QUEM E QUEM     Documentação BID BROFISCO                           | Documentação BID-PROFISCO                                                              | 199 item(s) 12/12/08 01:38 PM                |
|                                                                                       | Documentação BNDES-PMAE                                                                | 0 item(s) 12/12/08 12:12 PM                  |
|                                                                                       | EUROSOCIAL                                                                             | 2 item(s) 18/03/09 03:03 PM                  |
| Generação e Integração Fis                                                            | I Seminário Nacional de Cooperação e Integração Fiscal                                 | 12 item(s) 16/12/08 05:44 PM                 |
| COGEF                                                                                 | Materiais dos Estados                                                                  | 1 item(s) 16/02/09 05:00 PM                  |
| 🗃 🧰 Reuniões - GT's                                                                   | Reuniões COGEF                                                                         | 7 item(s) 16/02/09 05:01 PM                  |
| Constant - Reuniões - RFB/COGEF                                                       | Reuniões - GT's                                                                        | 1 item(s) 10/03/09 04:13 PM                  |
|                                                                                       | Reuniões - RFB/COGEF                                                                   | 2 item(s) 29/01/09 03:31 PM                  |
|                                                                                       | Temporário                                                                             | 29 item(s) 16/03/09 03:11 PM                 |
| <                                                                                     |                                                                                        |                                              |
| Concluído                                                                             |                                                                                        | 🔹 🖉 Internet                                 |
| 🛃 Iniciar 🛛 🖄 🖄 🖉 🔌 🗁 COGEF                                                           | 🐻 Manual - Microsoft W 🛛 🚈 Rede COGEF - Micros                                         | 🚈 E-mail de Globo.com                        |

Tudo funciona igual ao seu computador – você pode criar, renomear ou deletar pastas e, dentro delas, você pode salvar, renomear ou deletar arquivos.

A grande diferença é que todo mundo também pode fazer tudo isso, ou seja, é como se fosse um imenso "computador em comum", onde todos têm acesso aos arquivos.

Assim, é necessário que todos zelem pela organização e inteligibilidade de nossa área comum de arquivos.

Por exemplo, para acrescentar um arquivo, você deve abrir a pasta desejada, clicar em "Adicionar Arquivo" e, na janela que se abrir, clicar em "Browse":

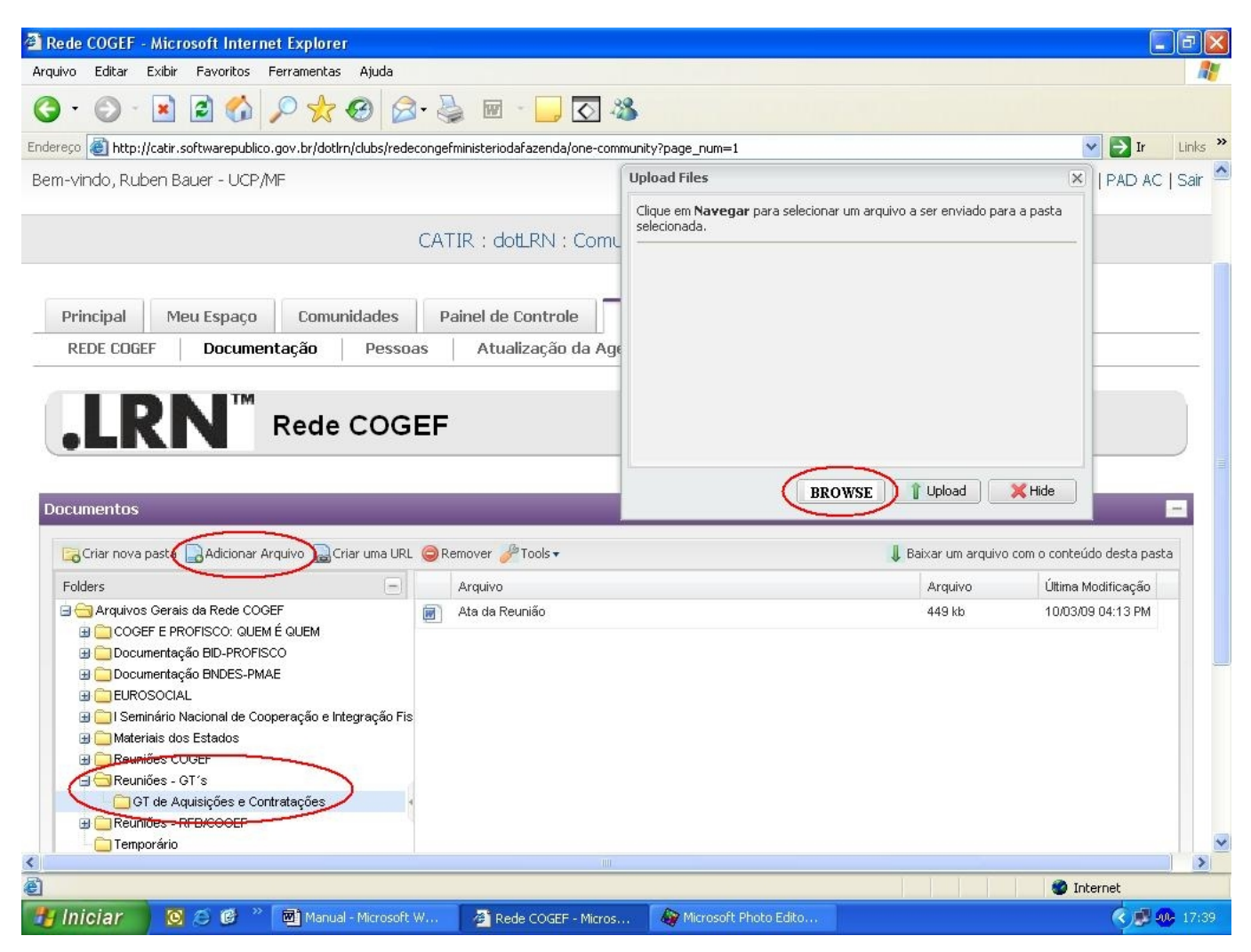

Após ter selecionado o arquivo que você irá carregar (upload), o sistema abrirá uma janela em que pede a você que dê um título para esse arquivo:

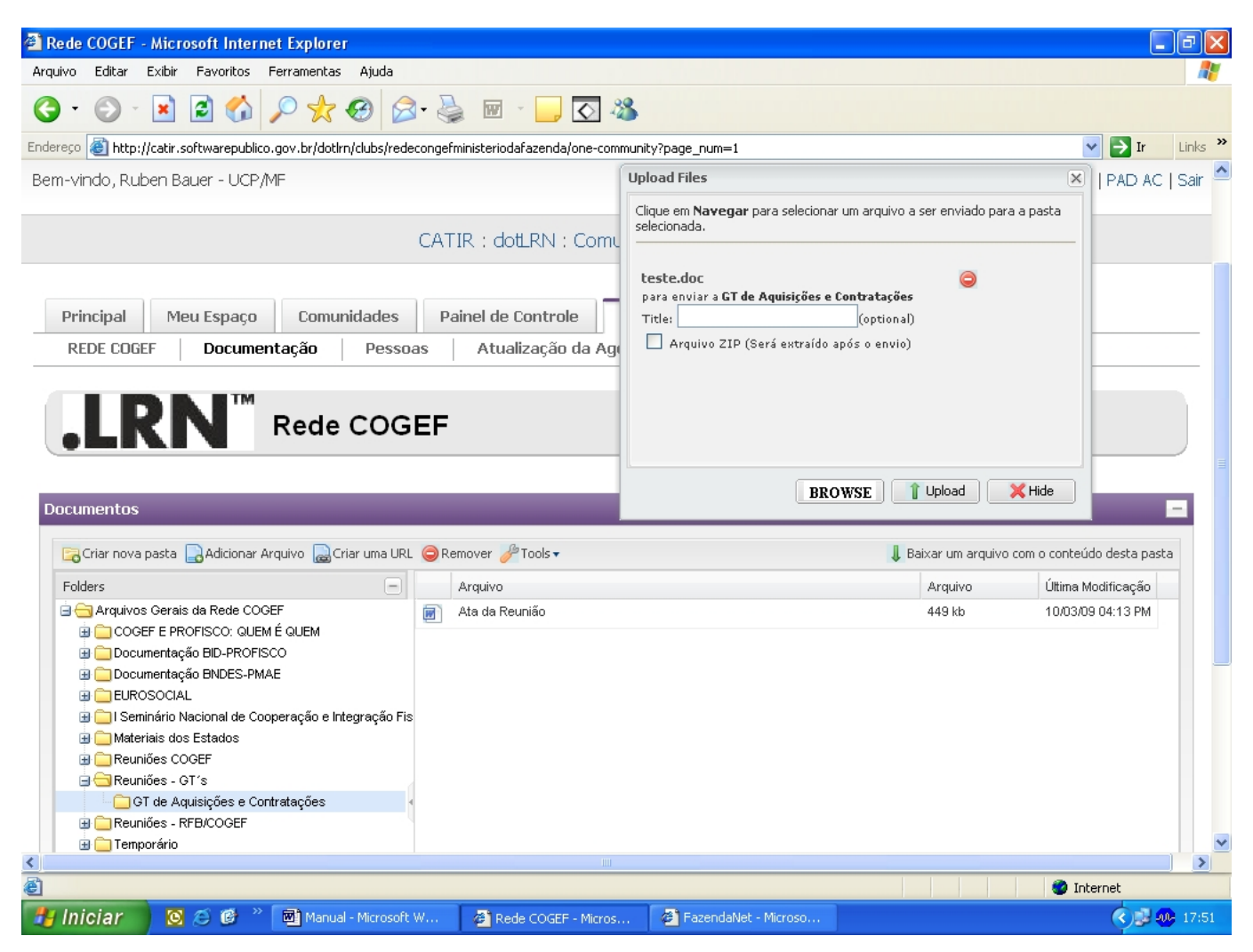

Escolha um título que possa transmitir a todos os demais membros da Rede uma idéia sobre o que se trata esse arquivo, e contribua assim para a boa documentação do conteúdo da nossa Rede.

#### 7. Aba "Pessoas"

Essa é a área geral de contatos da Rede COGEF. Por meio dela você pode:

- Saber quem são todas as pessoas participantes da Rede quem são as pessoas que receberão, nos seus e-mails, as contribuições (postagens) que você vier a fazer aos Temas em Discussão (fóruns)
- Obter dados de contato de cada uma dessas pessoas, como nome, e-mail, telefone, instituição em que trabalha e cargo que ocupa
- Enviar uma mensagem de correio para toda a rede ou para um subgrupo de pessoas que você selecionará.

Vamos fazer isso agora. Clique na aba pessoas, o que levará você até a página:

| 🚰 Rede COGEF - Microsoft Internet Explorer                                                                          |                                                              |                  |        |                                                        |                |
|----------------------------------------------------------------------------------------------------|--------------------------------------------------------------|------------------|--------|--------------------------------------------------------|----------------|
| Arquivo Editar Exibir Favoritos Ferramentas                                                                         | Ajuda                                                        |                  |        |                                                        | <b></b>        |
| 🔇 · 🕥 · 🖹 🖻 🚯 🔎 🛧 (                                                                                                 | 🛛 🍛 漫 📼 · 🖵 🐼 🍪                                              |                  |        |                                                        |                |
| Endereço 🕘 http://catir.softwarepublico.gov.br/dotlrn/                                                              | 'clubs/redecongefministeriodafazenda/one-commur              | ity?page_num=2   |        | 💌 🔁 Ir                                                 | Links »        |
| Principal Meu Espaço Comur<br>REDE COGEF Documentação                                                               | iidades Painel de Controle Co<br>Pessoas Atualização da Agen | omunidade<br>Ida |        |                                                        |                |
| .LRN <sup>™</sup> Rede                                                                                              | COGEF                                                        |                  |        |                                                        |                |
| Membros da rede<br>Estado Organizar (clear)                                                                         |                                                              | Proce            | ırar * | ок                                                     |                |
| Nome     3       Estado     3       Organização       2     1       Enviar Correio para Membros     Ordenar/gerence | 88 Encontr                                                   | ados             | 5      |                                                        |                |
| 6 Nome: 🔶                                                                                                    | Email                                                        | Regra            | Estado | Organização 🔳                                          |                |
| Adelia Macedo                                                                                                    | adelia@sefa.pa.gov.br                                        | membro           | PA     | SEFA-PA                                                |                |
| Adriane Lorentino                                                                                                   | alorentino@fazenda.df.gov.br                                 | membro           | DF     | Secretaria de Estado de<br>Fazenda do Distrito Federal | ~              |
| Coorcluido                                                                                                    |                                                              |                  | 1      | Internet                                               |                |
| Tiniciar 🔯 🖉 🥙 💌 Manual-                                                                                            | Microsoft W 🔗 Rede COGEF - Micros                            | 👹 Tela8 - Paint  |        |                                                        | <b>3</b> 11:23 |

No momento em que esse manual foi escrito, havia 88 pessoas cadastradas (ver 1), que o sistema distribuiu em duas páginas (2). Os membros da Rede encontram-se listados em ordem alfabética (3), porém você pode visualizar essa relação por estado ou por instituição (3). Você também pode restringir a exibição dos membros a apenas um estado (4).

Algumas pessoas não preencheram a informação "Estado" ao se cadastrar na Rede, por isso se você fizer uma ordenação por estado essas pessoas não aparecerão agrupadas com as demais dos seus estados.

Se você for uma dessas pessoas, aproveite para atualizar seus dados (veremos isso logo a seguir).

Nesta aba "Pessoas", você também pode pesquisar por um nome ou sobrenome específico (ver 5).

Vejamos então a facilidade de e-mail para subgrupos.

Clique em "Enviar Correio para Membros" (ver 6), o que o levará até a página:

| de COGEF             | Microsoft Interne      | et Explorer                     |                                 |                           |                                                       |            |
|----------------------|------------------------|---------------------------------|---------------------------------|---------------------------|-------------------------------------------------------|------------|
| vo Editar            | Exibir Favoritos I     | Ferramentas Ajuda               |                                 |                           |                                                       |            |
| • 🕤 -                | 🖹 🗟 🏠 .                | 🔎 숲 🥹 🎯 😓                       | . 🗷 - 🔜 🐼                       |                           |                                                       |            |
| eço 🙆 http:/         | /catir.softwarepublico | gov.br/dotlrn/clubs/redecongefr | ministeriodafazenda/spam-recipi | ients?community_id=129480 | 18&referer=/dotlrn/clubs/redecongefministeriodafa 😪 [ | 🔿 Ir 🛛 Lit |
| .LI                  | <b>RN</b> ™            | Rede COGEF                      |                                 |                           |                                                       |            |
| colha os m           | embros do gruț         | po Rede COGEF que rec           | ceberão esta mensage            | m:                        |                                                       |            |
| ( D Bhvi             | ar para todos no gi    | rupo                            |                                 |                           |                                                       |            |
| dar nara os          | : usuários que tenh    | nam os sequintes nanéis         |                                 |                           |                                                       |            |
| to the second second |                        |                                 |                                 |                           |                                                       |            |
| 🗌 mer                | nbros                  |                                 |                                 |                           |                                                       |            |
| 🔲 Adm                | iinistradores          |                                 |                                 |                           |                                                       |            |
| ndar para os         | : usuários dos segu    | uintes países                   |                                 |                           |                                                       |            |
|                      | r.                     |                                 |                                 |                           |                                                       |            |
| Estad                | I<br>los Unidos        |                                 |                                 |                           |                                                       |            |
|                      |                        |                                 |                                 |                           |                                                       |            |
| ndar para as         | seguintes pessoas      | 3                               |                                 |                           |                                                       |            |
| 0                    | Nome 📤                 |                                 | Email:                          | País 🔳                    | Instituição 🗖                                         |            |
| Adi                  | elia Macedo            | adelia@sefa.                    | .pa.gov.br                      | Brasil                    | SEFA-PA                                               |            |
| Adı                  | riane Lorentino        | alorentino@f                    | fazenda.df.gov.br               | Brasil                    | Secretaria de Estado de Fazenda do Distrit<br>Federal | σ          |
| Alc                  | lo Ramos Filho - PE    | aldo.ramos@                     | ⊉sefaz.pe.gov.br                | Brasil                    | SEFAZ PE                                              |            |
| $\cup$               |                        |                                 |                                 |                           |                                                       |            |
| n du i da            |                        |                                 |                                 |                           | 🔮 Interne                                             |            |
|                      |                        |                                 |                                 |                           |                                                       | 80         |

Marcar a opção "Enviar para todos no grupo" irá, naturalmente, direcionar seu e-mail para todos. A seguir, a opção "Mandar para os usuários dos seguintes países" só aparece porque uma pessoa (do BID) cadastrou o seu país como "Estados Unidos", o que fez com que o sistema automaticamente acrescentasse essa opção de envio para todos em um mesmo país.

A opção de envio para um subgrupo de pessoas requer marcar os destinatários, um por um (repare que ao lado de cada um há um quadradinho).

Após definir a quem se destinará a mensagem, clique no botão "Redigir Mensagem em Massa", no final da página.

**IMPORTANTE**: A opção de se comunicar por meio da aba "Pessoas" não deve ser usada como substituto para a discussão, nos fóruns, dos temas em aberto, pois essas mensagens não ficarão arquivadas (ao contrário das dos fóruns, que guardam e organizam o histórico das discussões para consulta posterior).

#### 8. Painel de Controle

Havíamos mencionado a aba "Painel de Controle" da sua página pessoal logo ao início desse manual (pág. 4), onde você poderá gerenciar o seu perfil no ambiente CATIR.

Clique então nessa aba, o que o levará até a página:

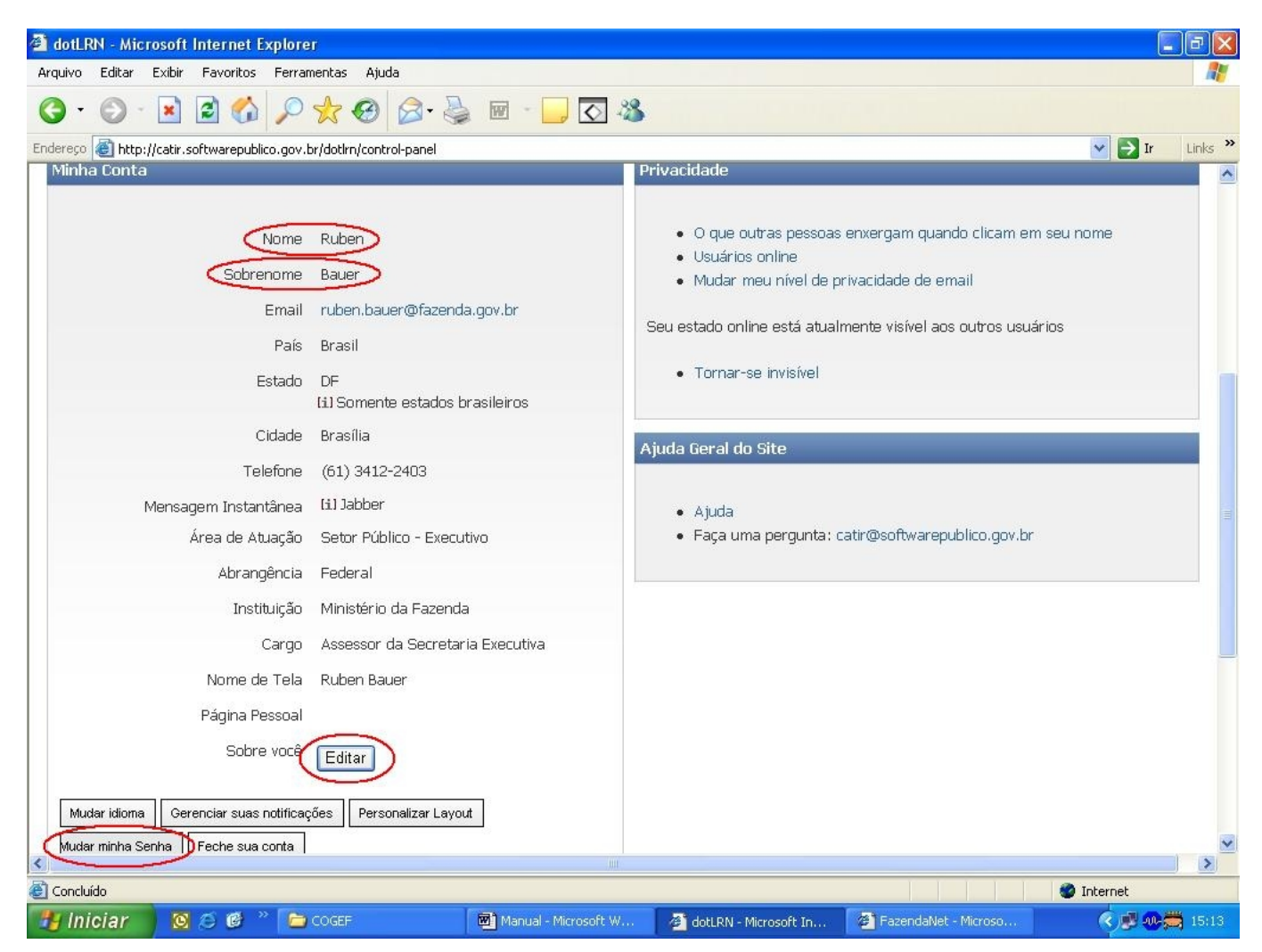

Dica: O ambiente CATIR "monta" a identificação do usuário juntando "Nome" com "Sobrenome". Nos fóruns de discussão, é assim que o seu nome aparecerá ao lado das mensagens que vier a postar.

Nesta página você encontra a opção "Editar" (alterar seus dados pessoais) bem como a de "Mudar minha Senha" (assinaladas acima).

Clique em "Editar" e preencha todas as informações possíveis, porque assim você ajuda os demais membros da Rede a entrar em contato com você e a conhecê-lo melhor.

Uma informação muito relevante sobre você é a sua imagem. "Ver" as pessoas, mesmo que por uma pequena foto, estabelece contato, cria empatia e facilita os relacionamentos.

Retorne ao exemplo da página 17 (sobre a visualização de uma hipotética base de mensagens sobre "mensagem motivacional"), e repare na diferença entre as mensagens que estão e que não estão associadas à imagem da pessoa que as postou.

Na parte de baixo do Painel de Controle você encontrará a caixa "Seu Retrato" e, dentro dela, a opção "atualizar retrato". Clique nela, e insira uma imagem digitalizada sua.